## グーグルアースを 2D 表示に連動

ご存知でしたか?...[外部のジオビューワと同期する (Synchronize External Geoviewer)] アイコンを使うと、グーグルアースを起動して TNT の 2 次元表示の位置を追跡表示すること ができます。

## 2次元表示にグーグルアースを連動することで...

- グーグルアースを TNT の表示画面に合わせて開くことができます。
- TNT の表示の変更に合わせてグーグルアースの表示を移動したりズームします。
- グループや表示の範囲をグーグルアースに希望する色で描くことができます。
- TNTmips でグーグルアースのパラメータを操作できます。

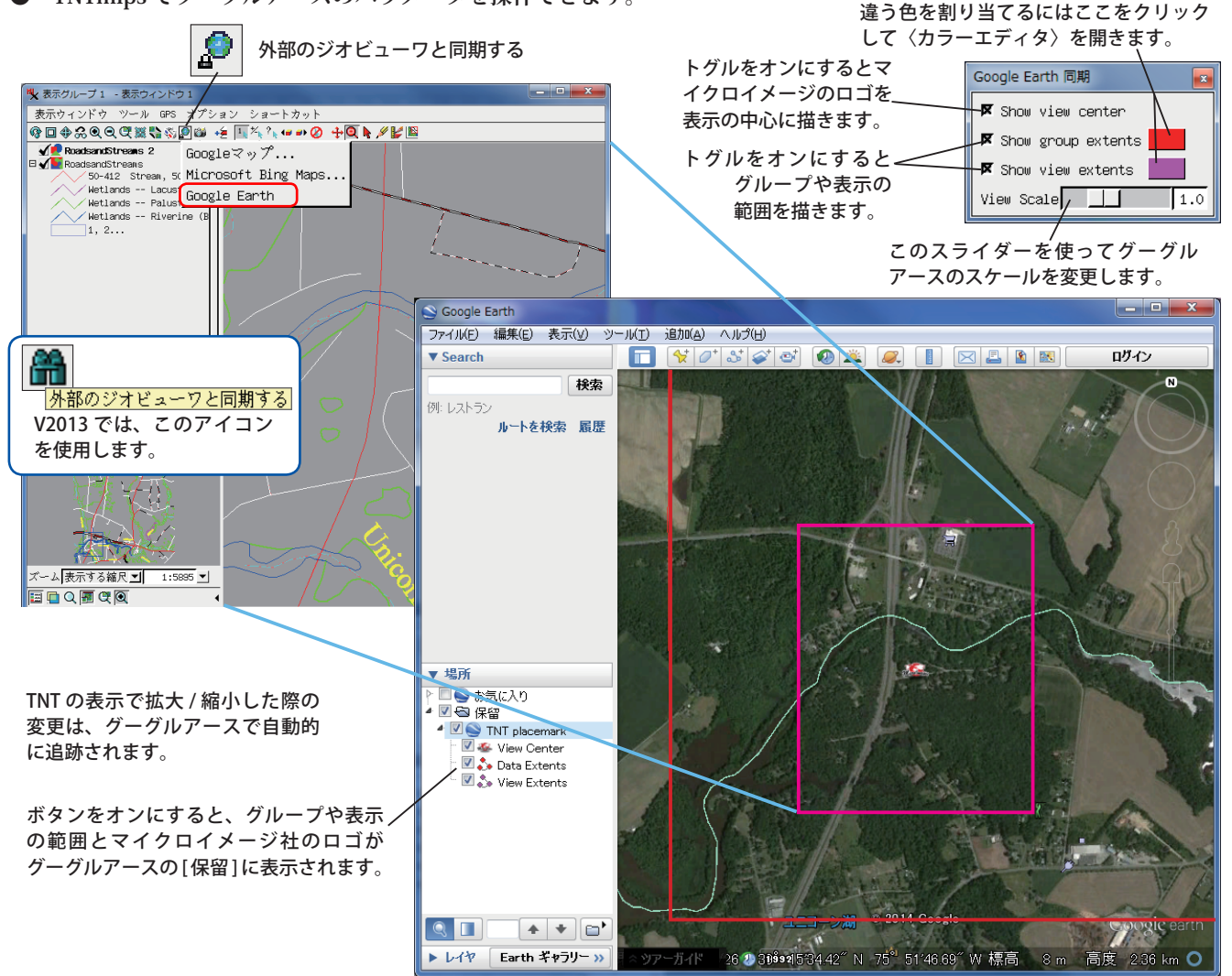

## 2次元表示にグーグルアースを連動する方法

- [外部のジオビューワと同期する]アイコンをクリックして [Google Earth] を選択し、現在の画面にズームアップし たグーグルアースを起動します。
- 〈Google Earth 同期〉ウィンドウで、グーグルアースに対する連動表示の設定を行います。TNTmips の表示画面の 中心にあたる位置にマイクロイメージ社のロゴを表示したり、グループや表示の範囲を示す枠を希望する色で描い たり、表示スケールを設定します。

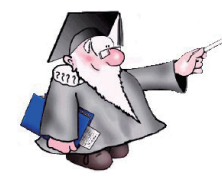

さらに知りたいことがあれば...

以下の冊子をご覧ください:空間表示: グーグルアースを 2D/3D 表示に連動 (Sync Google Earth with 2D and 3D Views)

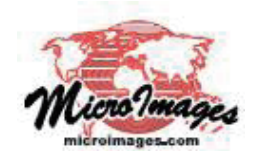